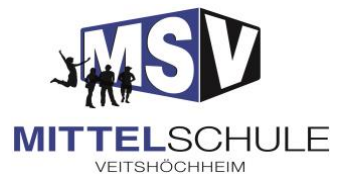

| <u>l.</u>  | ERSTE SCHRITTE IM SCHULMANAGER 1   |   |
|------------|------------------------------------|---|
| 1.         | REGISTRIERUNG                      | 1 |
| 2.         | ZUGANGSCODE                        | 2 |
| 3.         | weitere Kinder hinzufügen          | 2 |
| 4.         | BENUTZERDATEN EINGEBEN             | 3 |
| <u>II.</u> | ÜBERSICHT DER VERWENDETEN MODULE   | 4 |
| 1.         | Startseite                         | 4 |
| 2.         | Krankmeldung                       | 4 |
| 3.         | BEURLAUBUNG (FÜR EINZELNE STUNDEN) | 4 |
| 4.         | Elternbriefe                       | 5 |
| 5.         | NACHRICHTEN                        | 5 |
| 6.         | Kalender                           | 6 |

### I. Erste Schritte im Schulmanager

### 1. Registrierung

Rufen Sie <u>https://login.schulmanager-online.de</u> in Ihrem Browser am Computer, Tablet oder Smartphone auf oder installieren Sie die App "Schulmanager Online"

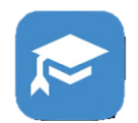

Klicken Sie auf "Login".

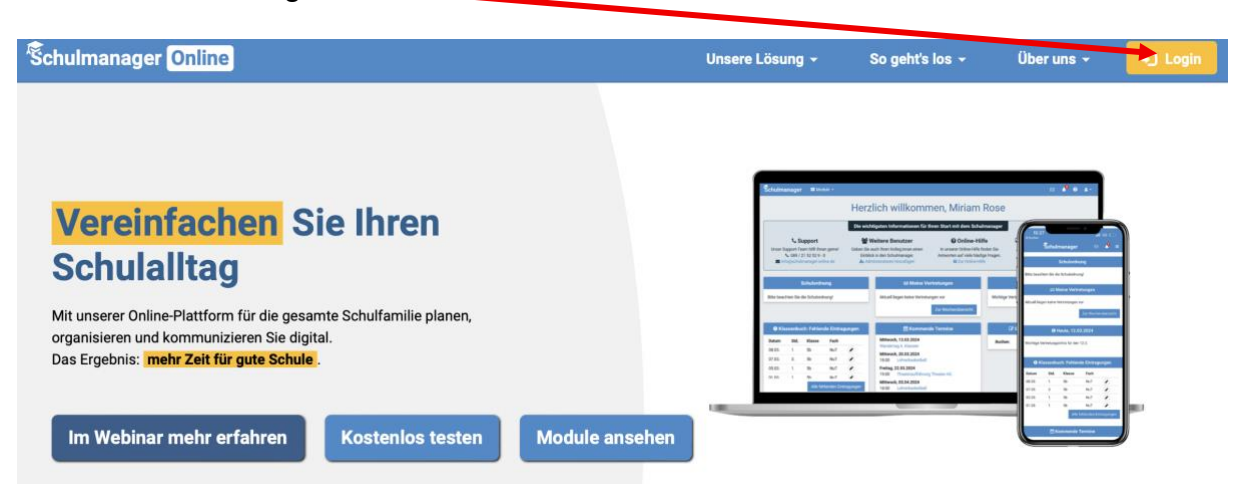

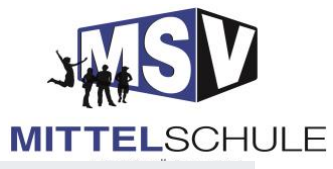

### 2. Zugangscode

Sie erhalten einen **einmaligen Zugangscode**. Falls Sie mehrere Kinder an der Schule haben, haben Sie verschiedene Codes (ein Code pro Kind) erhalten.

Geben Sie unter "Erstmalig anmelden" den Zugangscode ein und klicken Sie auf "Anmelden".

|                            | <b>j</b>  |
|----------------------------|-----------|
| E-Mail-Adresse / Benutzerr | name      |
|                            |           |
| Passwort                   |           |
|                            |           |
| Passwort vergessen         | Einlogger |
| Erstmalig anmelden         |           |
|                            |           |
|                            |           |
|                            | Anmelder  |
|                            |           |
| Schule au                  | ıswählen  |
|                            |           |

### 3. weitere Kinder hinzufügen

Geben Sie für jedes weitere Kind den jeweiligen Zugangscode ein.

Haben Sie keine weiteren Kinder an der Mittelschule, klicken Sie auf "Nein, fortfahren".

| Anmeldung im Schulmanager                                |  |  |  |  |  |  |
|----------------------------------------------------------|--|--|--|--|--|--|
| Sie melden sich als Elternteil von <b>Testi Test</b> an. |  |  |  |  |  |  |
| Haben Sie noch ein Kind an der Schule?                   |  |  |  |  |  |  |
| Ja, Code eingeben Nein, fortfahren                       |  |  |  |  |  |  |

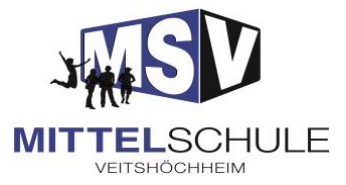

### 4. Benutzerdaten eingeben

Geben Sie Ihren Vor- und Nachnamen ein.

| Anmeldung im Schulmanager   |          |  |  |
|-----------------------------|----------|--|--|
| Bitte geben Sie Ihren Namen | ein:     |  |  |
| Vorname                     | Nachname |  |  |
|                             |          |  |  |
|                             | Weiter   |  |  |

• Tragen Sie Ihre E-Mail-Adresse ein.

(Sollten Sie Ihr Passwort vergessen, können Sie sich mit Hilfe Ihrer E-Mail-Adresse Ihr Passwort zurücksetzen lassen.)

Sie können sich auch ohne E-Mail-Adresse anmelden. In diesem Fall erzeugt Schulmanager Online einen Benutzernamen aus Ihrem Nachnamen und einer Zahl, z. B. "weber53".

# *Wir empfehlen das Anmelden mit E-Mail-Adresse!*

• Wählen Sie Ihr **Passwort**.

Mit diesen Zugangsdaten können sie sich nun über einen Webbrowser oder die App zeitgleich bei mehreren Geräten einloggen.

So können sich beide Elternteile mit den gleichen Zugangsdaten anmelden.

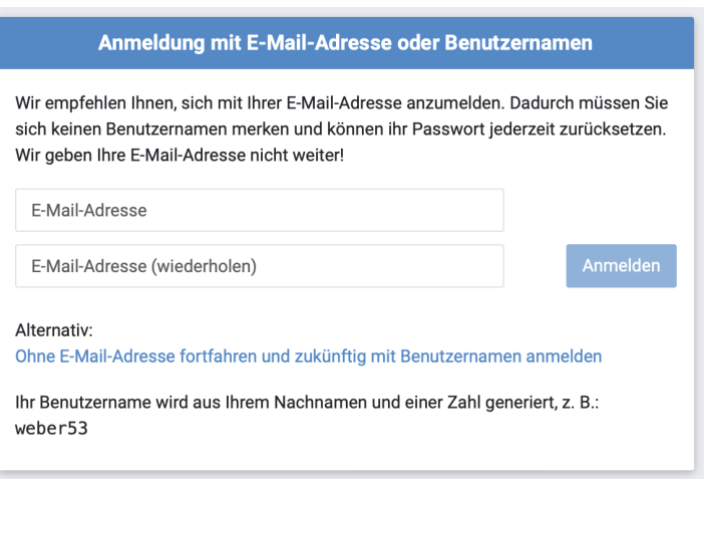

| Passwort wählen                                                     |               |
|---------------------------------------------------------------------|---------------|
| Wählen Sie jetzt das Passwort, mit dem<br>Zukunft einloggen werden. | n Sie sich in |
| Neues Passwort                                                      |               |
| Neues Passwort (wiederholen)                                        |               |
|                                                                     |               |
|                                                                     | Weiter        |

#### Wichtig: Gehen Sie sorgsam mit den Zugangsdaten um und geben Sie diese nicht weiter, auch nicht an Ihre Kinder!

## II. Übersicht der verwendeten Module

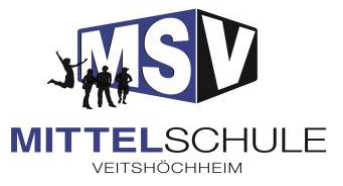

Einzelne Funktionen erreichen Sie über "Module" (Tablet und Browser)

oder  $\equiv$  (Smartphone)

### 1. Startseite

Klicken Sie auf den Schriftzug "Schulmanager" im oberen blauen Balken und Sie gelangen zur Startseite.

| $\rightarrow$ | Schulmanager | 👪 Module 👻 |                                  | ۵ | <b>4</b> * |
|---------------|--------------|------------|----------------------------------|---|------------|
|               |              |            | Herzlich willkommen, Test Zugang |   |            |

### 2. Krankmeldung

Für einen oder mehrere Tage möglich. Die Meldung ist für Lehrkraft und Verwaltung einsehbar.

Haben Sie mehrere Kinder an der Schule, bitte wählen Sie zusätzlich das entsprechende Kind aus.

|                   | Krankmeldung                                                 |       |            |  |  |  |
|-------------------|--------------------------------------------------------------|-------|------------|--|--|--|
| Neue Krankmeldung |                                                              |       |            |  |  |  |
| Schüler           | Test, Testi                                                  |       |            |  |  |  |
| Von               | 26.07.2025                                                   | 🛗 Bis | 26.07.2025 |  |  |  |
| Hinweis an S      | dinweis an Sekretariat und Lehrkräfte (freiwillig)<br>Melden |       |            |  |  |  |
|                   |                                                              |       |            |  |  |  |

Eine erfolgreiche Krankmeldung wird Ihnen auf der "Startseite" angezeigt.

### 3. Beurlaubung (für einzelne Stunden)

Wenn Ihr Kind die **Schule nicht besuchen** kann, obwohl es **gesund** ist, benötigen Sie eine Befreiung (für wichtige Arzttermine, die nicht außerhalb der Schulzeit möglich sind, religiöse Feiertage etc.).

Die genehmigte Beurlaubung wird Ihnen auf der Startseite angezeigt. Bitte beantragen Sie diese **vorausschauend**!

- Kind auswählen
- Zeitraum wählen (Datum + Uhrzeit) oder ganztägig
- Begründung angeben
- Antrag einreichen

| Schüler Test, Testi   /on Datum   3is Datum   Ganztägig |           |             | Antrag auf Beurlaub | ung   |  |
|---------------------------------------------------------|-----------|-------------|---------------------|-------|--|
| /on Datum 12:30   Bis Datum 12:30   Ganztägig           | Schüler   | Test, Testi |                     |       |  |
| Bis Datum 🛍 12:30                                       | Von       | Datum       | <b>**</b>           | 12:30 |  |
| Ganztägig                                               | Bis       | Datum       | <b>**</b>           | 12:30 |  |
|                                                         | Ganztägig |             |                     |       |  |

### 4. Elternbriefe

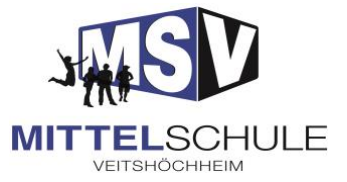

Hier finden Sie Elternbriefe, Umfragen etc. Sie können sich die Texte in **andere Sprachen** übersetzen lassen.

Das Ansehen des Elternbriefes wird über das Portal registriert und gilt als **Lesebestätigung**. Enthält der Elternbrief eine **Umfrage**, wird dieser erst nach der Teilnahme daran als gelesen registriert.

Sie finden alle Elternbriefe des aktuellen Schuljahres in diesem Modul und können diese nochmals aufrufen.

Neue Elternbriefe werden auf der **Startseite** oder über das **Glockensymbol** angezeigt.

|              |          | 7 |   |            |
|--------------|----------|---|---|------------|
| Schulmanager | Hodule ▼ | ¢ | ? | <b>4</b> • |

### 5. Nachrichten

Erreichbar über das Modul oder das Briefsymbol.

| Schulmanager 🛛 👪 | odule 👻           |                    | $\bigtriangleup$ |  |
|------------------|-------------------|--------------------|------------------|--|
|                  | 🖪 Neue Nachricht  | 🗩 Alle Nachrichten |                  |  |
| Herzlic          | Noch keine Nachri | chten vorhanden    |                  |  |

Hier können Sie eine Lehrkraft Ihres Kindes direkt und datensicher anschreiben. Auch die Lehrkräfte Ihres Kindes können Sie direkt anschreiben.

Sie können alle Nachrichten einsehen oder eine neue Nachricht verfassen.

| • | Neue Nachricht verfassen:                                                            | Neue Nachricht versenden    | ×   |
|---|--------------------------------------------------------------------------------------|-----------------------------|-----|
|   | Es öffnet sich eine<br>Eingabemaske.                                                 | Empfänger<br>Namen eingeben | ~   |
|   | Als Empfänger können nur<br>Lehrkräfte gewählt werden,<br>die Ihr Kind unterrichten. | Betreff<br>Nachricht        |     |
|   | Sie können bei Bedarf<br>Anhänge hinzufügen.                                         | Anhänge<br>+ Hinzufügen     | 1,  |
|   | Nachricht versenden                                                                  | Abbrechen Sen               | den |

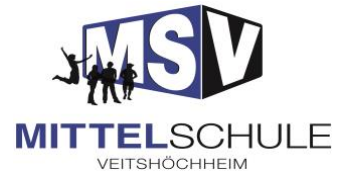

### 6. Kalender

Anstehende Termine werden Ihnen zudem auf der Startseite als Liste angezeigt.

| 🛗 Kommende Termine             | র্ন্ধ Krankmeldung                            | Eeurlaubung vom Unterricht                   |
|--------------------------------|-----------------------------------------------|----------------------------------------------|
| Noch keine Termine eingetragen | Hier können Sie eine Krankmeldung einreichen. | Hier können Sie eine Beurlaubung beantragen. |
|                                | Zur Krankmeldung                              | Zum Antrag auf Beurlaubung                   |

Unter dem Modul "Kalender" finden Sie einen aktuellen Kalender mit Ferienterminen, schulischen Ereignissen, wichtigen Terminen der Klassen usw.

Unter "Kalender abonnieren" haben Sie die Möglichkeit den schulischen Kalender auf Ihrem Smartphone, Tablet oder Computer zu abonnieren.

| H            | eute         | <  | Juli 2 | 025 | >                 | Monat | Woche Ta |
|--------------|--------------|----|--------|-----|-------------------|-------|----------|
| n anzeigen:  | Мо           | Di | Mi     | Do  | Fr                | Sa    | So       |
| KW           | 27 30        | 1  | 2      | 3   | 4                 | 5     |          |
| kw<br>tieren | 28 7         | 8  | 9      | 10  | 11                | 12    |          |
| KW           | 29 14        | 15 | 16     | 17  | 18                | 19    |          |
| KW           | 30 21        | 22 | 23     | 24  | 25                | 26    |          |
| KW           | 31 <b>28</b> | 29 | 30     | 31  | 1<br>Sommerferien | 2     |          |
| 1010         | 32 4         | 5  | 6      | 7   | 8                 | 9     |          |